# 测绘地理信息成果监督抽查系统

1. 简介

## 1.1.项目背景

监督抽查是保证测绘地理信息成果质量的重要方法。但是,每年测绘单位、项目、 成果众多,在监督管理过程中,可能仍然存在着重复抽检、后续处理滞后、抽检不规范 等问题,原有的工作模式已经不能满足监督抽查的需求。因而,监督抽查工作需要一个 管理高效、监管规范的抽检管理平台。监督抽查管理系统的建立,可以更好的实现监督 抽查工作的全程监控网络化、业务处理电子化、数据管理一体化、政策制定科学化。 1.2.运行环境

本系统运行的环境项说明如下表所示:

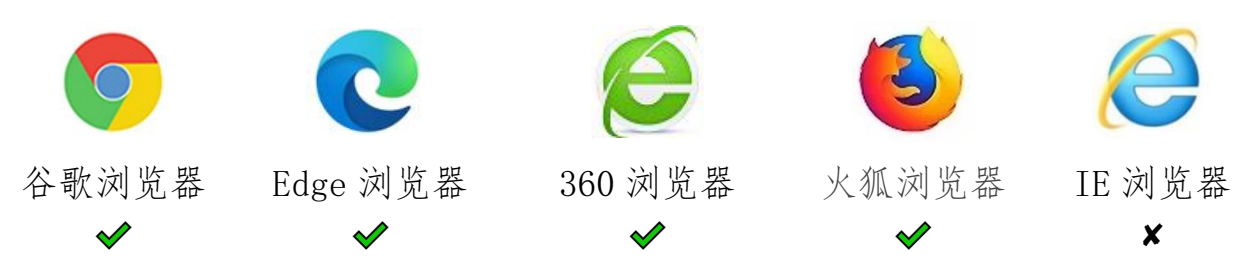

## 2. 功能操作

本系统功能主要包括前台抽检和后台管理两大模块,主要的功能结构图如下所示:

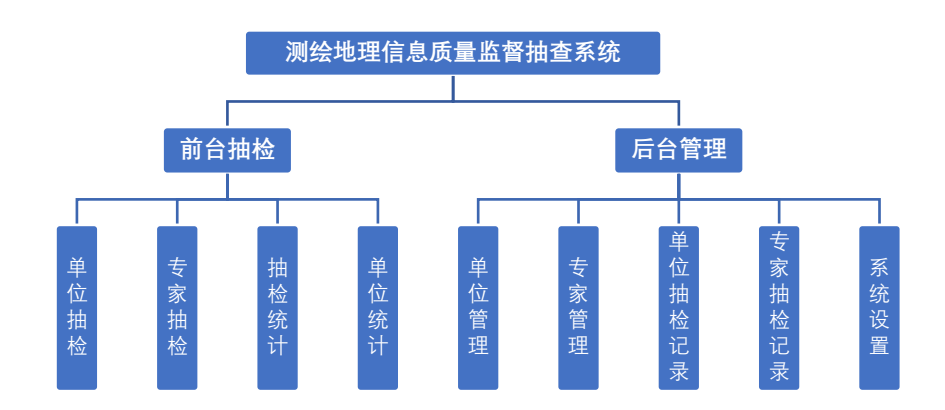

## 2.1.系统登录

在浏览器地址栏中输入访问地址, 回车进入此页面。输入用户名、用户密码及验证

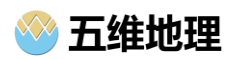

- 码,单击"立即登录",即可访问本系统。
- 2.2.抽检功能
- 2.2.1. 前台主页

登录系统后,进入系统的主界面。

| 20                           | 21.5                                    | 7 15:                                      | 14:19                                                 | 广西测绘资质单位监         | 督检查管理系统                                      | 围 单位抽检 《《专家抽检 | <b>S</b> 1                        | 家申报 😂项目申报 🧯                                                                                                    | 设置                                                                                             |
|------------------------------|-----------------------------------------|--------------------------------------------|-------------------------------------------------------|-------------------|----------------------------------------------|---------------|-----------------------------------|----------------------------------------------------------------------------------------------------|------------------------------------------------------------------------------------------------|
| 1849<br>20<br>20<br>40<br>5  | 上一年<br>类型<br>甲级<br>乙级<br>丙级<br>丁级<br>全部 | <b>度抽检情况</b><br>軸桧裁量<br>8<br>62<br>0<br>70 | <b>统计</b><br>合档率<br>100%<br>77.42%<br>0%<br>0%<br>80% | 80%<br>L-48#466## | 205<br>**################################### | 8             | 編号<br>1<br>2<br>3<br>.4<br>5<br>6 | Φάλει           1.20/0011         1.20/0010           /         20/1011         1.20/0010           /         20/1011         1.20/0010           /         20/1011         20/1010           /         20/1011         20/1010           /         20/1011         20/1010           /         20/1010         1.20/1010           /         20/1010         1.20/1010           /         20/1010         1.20/1010           /         20/1010         1.20/1010           /         20/1010         1.20/1010 | <ul> <li>等数</li> <li>中级</li> <li>中级</li> <li>中级</li> <li>中级</li> <li>ア级</li> <li>乙级</li> </ul> |
|                              |                                         | S资质等级单                                     | 1996)<br>• 998<br>• 288<br>• 798<br>• 798             |                   | 4565<br>9905<br>925<br>926<br>926            |               |                                   | 了你可知要急略成总件技有限。<br>了你会主观了的他子不动广评估。<br>了你会定工程的现在分词                                                                                                    | 乙酸<br>乙酸<br>乙酸<br>乙酸                                                                           |
| F<br>10:01<br>10:01<br>10:00 | 本年度<br>24<br>13                         | <b>《各地区单位</b>                              | 统计<br>11                                              |                   |                                              |               |                                   |                                                                                                    |                                                                                                |

界面主要包括四个部分:

- (1) 标题栏 (上侧):显示当前系统时间、系统标题和设置 (单击可进入系统后台管 理页面) 按钮;
- (2) 统计数据栏 (左侧):使用表格、图表统计展示了上一年度抽检情况、本年度单位数量统计情况(按资质等级和地区名称统计);
- (3) 地图视图栏 (中间): 以三维立体效果显示地图数据。
- (4) 抽检功能栏(右侧):提供单位抽检和专家抽检参数设置、抽检和结果显示等功能。
- 2.2.2. 单位抽检

单击切换到"单位抽取",输入各资质等级抽检的数量,单击"抽检"即可开始按照 抽检规则对数据库中的单位进行抽检。

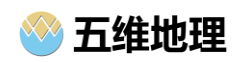

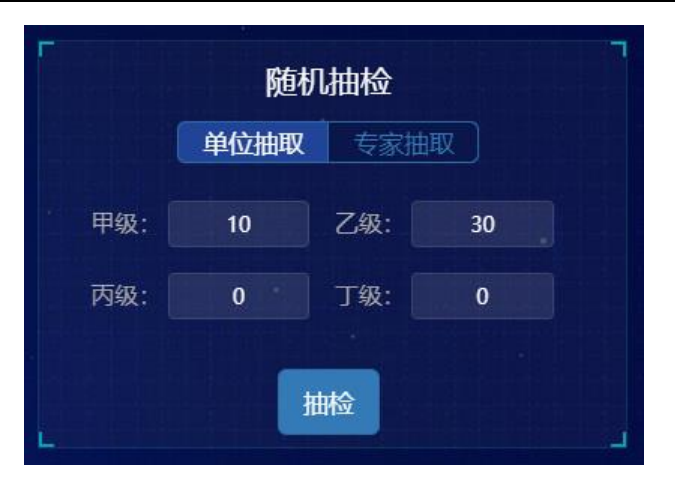

## 单位抽检结果将分页显示在下方的表格中:

| 编号               | 单位名称                                                         | 等级  |  |  |  |  |  |  |  |  |
|------------------|--------------------------------------------------------------|-----|--|--|--|--|--|--|--|--|
| 1                | 钦州市测绘地理信息院                                                   | 甲级  |  |  |  |  |  |  |  |  |
| 2                | <ol> <li>2 广西壮族自治区二七四地质队</li> <li>3 广西北斗星测绘科技有限公司</li> </ol> |     |  |  |  |  |  |  |  |  |
| 3                |                                                              |     |  |  |  |  |  |  |  |  |
| 4                | 广西壮族自治区自然资源遥感院                                               | 甲级  |  |  |  |  |  |  |  |  |
| 5                | 广西壮族自治区国土资源规划院                                               | 甲级  |  |  |  |  |  |  |  |  |
| 6                | 广西壮族自治区地理信息测绘院                                               | 甲级  |  |  |  |  |  |  |  |  |
| 7                | 桂林市国土资源规划测绘院                                                 | 甲级  |  |  |  |  |  |  |  |  |
| 8 J <sup>-</sup> | 西壮族自治区水利电力勘测设                                                | 甲级  |  |  |  |  |  |  |  |  |
| 9 中              | 国能源建设集团广西电力设计                                                | 甲级  |  |  |  |  |  |  |  |  |
| 10 J             | 西壮族自治区基础地理信息中心                                               | 甲级  |  |  |  |  |  |  |  |  |
|                  |                                                              |     |  |  |  |  |  |  |  |  |
| 共40条             | 前往一页                                                         | 共4页 |  |  |  |  |  |  |  |  |
|                  | 1234                                                         |     |  |  |  |  |  |  |  |  |

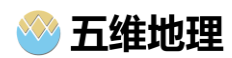

## 2.2.3. 专家抽检

单击切换到"专家抽取",输入专家抽检的数量,单击"抽检"即可开始按照抽检规则对数据库中的单位进行抽检。

| 随机     |      |  |
|--------|------|--|
| 单位抽取   | 专家抽取 |  |
| 专家抽取数量 | 30   |  |
|        |      |  |

专家抽检结果将分页显示在下方的表格中:

| 序号   | 姓名  | 性別  |
|------|-----|-----|
| 1    | 姚鹰  | 男   |
|      | 石勋  | 男   |
|      | 郑莱  | 男   |
| 4    | 余浩  | 男   |
|      | 余平春 | 女   |
|      | 白钢  | 男   |
|      | 薛邶  | 男   |
| 8    | 范诗槐 | 女   |
|      | 范鹰  | 男   |
| 10   | 赖御  | 男   |
|      |     |     |
| 共10条 | 前往页 | 共1页 |
|      |     |     |

2.2.4. 抽检统计

系统自动统计和展示了上一年度甲、乙、丙、丁各资质等级单位抽检数量及合格率。

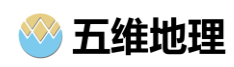

| 上一年度抽检情况统计 |    |      |        |  |  |  |  |  |  |  |  |  |
|------------|----|------|--------|--|--|--|--|--|--|--|--|--|
| 序号         | 类型 | 抽检数量 | 合格率    |  |  |  |  |  |  |  |  |  |
| 1          | 甲级 | 6    | 100%   |  |  |  |  |  |  |  |  |  |
| 2          | 乙级 | 52   | 82.69% |  |  |  |  |  |  |  |  |  |
| 3          | 丙级 | 0    | 0%     |  |  |  |  |  |  |  |  |  |
| 4          | 丁级 | 0    | 0%     |  |  |  |  |  |  |  |  |  |
| 5          | 全部 | 58   | 84.48% |  |  |  |  |  |  |  |  |  |
|            |    |      |        |  |  |  |  |  |  |  |  |  |

## 2.2.5. 单位统计

系统自动统计了本年度待抽检的甲、乙、丙、丁各资质等级单位的数量及占比。

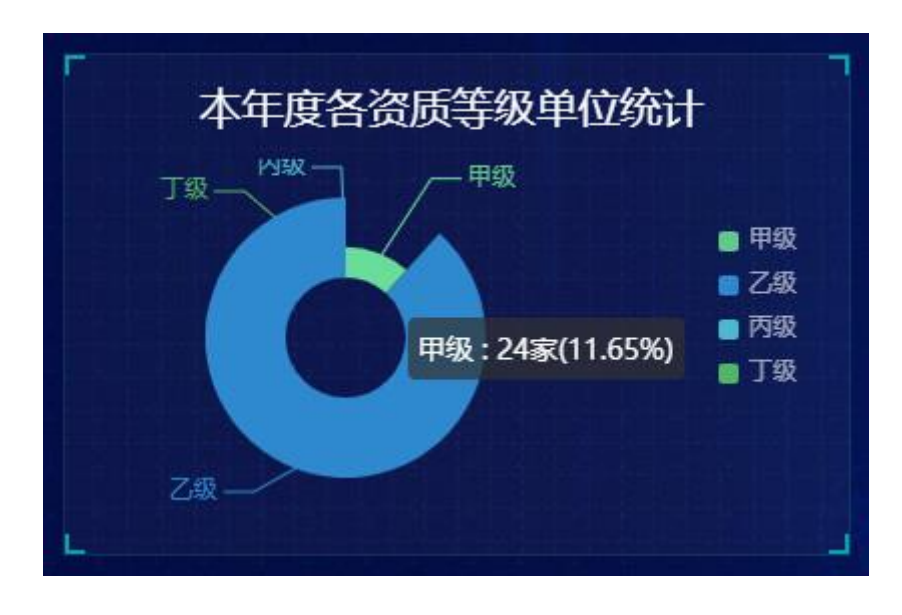

同时,按单位所在城市统计了各地区测绘单位数量:

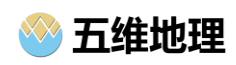

|            | 本年 | 度  | 各地 | 四国的公司      |
|------------|----|----|----|------------|
| 南宁市        |    |    |    |            |
| 桂林市        |    |    | 24 |            |
| 柳州市        |    | 13 |    | ● 開亍巾: 131 |
| <b>钦州市</b> | 6  |    |    |            |
| 北海市        | 6  |    |    |            |
| 玉林市        | 5  |    |    |            |
| 贵港市        | 5  |    |    |            |
| 来宾市        | 3  |    |    |            |
| 河池市        | 3  |    |    |            |
| 防城港市       | 3  |    |    |            |
| 百色市        | 3  |    |    |            |
| 梧州市        | 2  |    |    |            |
| 贺州市        | 1  |    |    |            |
| 崇左市        | 1  |    |    |            |
|            |    |    |    |            |

- 2.3.后台管理
- 2.3.1. 后在主页

在前面主页右上角, 单击"设置"按钮可进入后台主页界面, 如下图所示:

| 监督抽查后台管理系统 | ≡ c                                                |                    |                      |     |               |                   |                 |           |          |         | Ø        | 兴 广西     | 壮族自治区测绘  | 产品质量监督检验 | 挞▼ | : |
|------------|----------------------------------------------------|--------------------|----------------------|-----|---------------|-------------------|-----------------|-----------|----------|---------|----------|----------|----------|----------|----|---|
| Ba 数据管理 ▲  | « û                                                |                    |                      |     |               |                   |                 |           |          |         |          |          |          |          | >> | ~ |
| 观绘单位       | 快捷方式                                               |                    |                      |     |               |                   |                 | 数据概范      |          |         |          |          |          |          |    |   |
| 执法专家       | 命                                                  |                    | 8 6                  |     | 2             | Q= <sup>測注単</sup> |                 | 潮給單位      | 805F     |         |          | 执法专家数量   |          |          |    |   |
| ◎ 抽检历史 ▲   | 測绘单位                                               | 执                  | 去专家                  | 单位抽 | 检记录           | 专家抽查              | 动               | 206       | <b>个</b> |         |          | 150      |          |          |    |   |
| 单位抽查记录     | @                                                  |                    |                      |     |               |                   |                 | 监督报查次数    |          |         |          | 系统运行时长   |          |          |    |   |
| 专家抽查记录     | 系统设置                                               |                    |                      |     |               |                   | 4次              |           |          |         | 376天     |          |          |          |    |   |
|            | 统计图表                                               |                    |                      |     |               |                   |                 |           |          |         |          |          |          |          |    |   |
| 系统设置       |                                                    |                    |                      |     |               | 1                 | 各地区测绘           | 单位数量统计    | ŀ        |         |          | -        | 级 💼 乙级 💼 | 丙级 💼 丁级  |    |   |
|            | 120<br>100<br>80<br>40<br>20<br>2<br>40<br>0<br>70 | 21<br>3<br>餐市 X单环市 | 3-10<br>3-10<br>80mm | 116 | 1<br>5<br>較州市 | <u>3</u><br>百色市   | <u>1</u><br>景左市 | 3<br>防城港市 | 5<br>费港市 | <br>河池市 | 1<br>設地市 | 3<br>来其市 | 2<br>租州市 | 5<br>玉林市 |    |   |

后台主页主要包括三个部分:

(1) 导航栏 (左侧):系统功能快速导航,单击某一功能可在右侧的视图栏中打开此功能页面;

- (2) 工具栏 (上方):包括导航显示与隐藏切换按键、刷新页面、系统主题设置、全屏、退出系统、标签操作等。
- (3) 视图栏 (下方): 后台系统功能展示和操作区域,其中主页面包括三个区域的内容:

快捷导航:可快速定位到选定的功能。

| 快捷方式 |      |        |        |  |  |  |  |  |  |  |  |
|------|------|--------|--------|--|--|--|--|--|--|--|--|
| 습    | &    | Ś      | ≈=     |  |  |  |  |  |  |  |  |
| 测绘单位 | 执法专家 | 单位抽检记录 | 专家抽查记录 |  |  |  |  |  |  |  |  |
| Ø    |      |        |        |  |  |  |  |  |  |  |  |
| 系统设置 |      |        |        |  |  |  |  |  |  |  |  |

数据概览:可查看测绘单位数量、执法专业数量、监督抽检次数等参数。

数据概览

| 测绘单位数据       | 执法专家数量       |
|--------------|--------------|
| <b>206</b> 个 | 150人         |
| 监督抽查次数       | 系统运行时长       |
| <b>4</b> 次   | <b>376</b> 天 |

## 统计图表:统计了各市不同资质等级单位的数量:

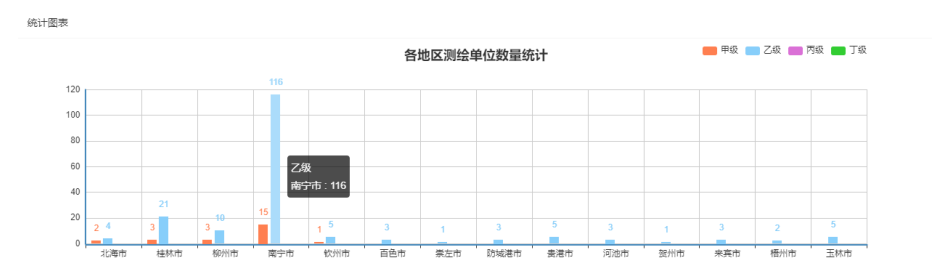

## 2.3.2. 测绘单位管理

单击左侧导航栏中"测绘单位"可新建或定位到"测绘单位"标签,并分页显示指

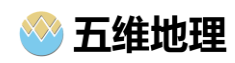

## 定条件下测绘单位信息。

| 监督抽查后台管理系统 | ≖                                                                                                    | С   |      |                   |       |         |      |       |              | ø            | 8 1    | "西壮族自治区测绘产品质量监督检 | /脸站 ▼ | ÷ |
|------------|----------------------------------------------------------------------------------------------------|-----|------|-------------------|-------|---------|------|-------|--------------|--------------|--------|------------------|-------|---|
| BB 数据管理 ▲  |                                                                                                    |     |      |                   |       |         |      |       |              |              |        |                  |       | ~ |
| 测绘单位       |                                                                                                    | 年份: | 2020 | 资质等级: 乙级 🔻        | 单位名称: | 请输入单位名称 |      | 地区:   | 南宁           | Q,搜索         |        |                  |       | Т |
| 执法专家       | _                                                                                                    |     |      |                   |       |         |      |       |              |              |        |                  |       |   |
| ◎ 抽检历史 🔺   | andone and a construction of the construction of the construction |     |      |                   |       |         |      |       |              |              |        |                  |       |   |
| 单位抽查记录     |                                                                                                    | 序号  | 年份   | 名称 ≑              | 资质    | 地区 🗘    | 性质 ≑ | 联系人 ≑ | 电话 🗘         | 传真 ≑         | 邮编 ≑   | 地址 🗢             |       |   |
| 专家抽查记录     |                                                                                                    | 1   | 2020 | 广西测绘职业技术学校        | 乙级    | 南宁市     | 毒业   | 黄新军   | 5606328      | 5606328      | 530023 | 南宁市建政路5号         |       |   |
|            |                                                                                                    | 2   | 2020 | 广西创宇测绘地理信息科技有限公司  | 乙级    | 南宁市     | 民营企业 | 赵丽丽   | 0771-5772466 | 0771-5772466 | 530029 | 南宁市青秀区中越路7号金     |       |   |
| 魯 系統管理 ▲   |                                                                                                    | 3   | 2020 | 广西鼎晟信息技术有限公司      | 乙级    | 南宁市     | 民营企业 | 莫林梅   | 0771-5532627 | 0771-5532627 | 530021 | 南宁市青秀区汇春路2-1号    |       |   |
| 系统设置       |                                                                                                    | 4   | 2020 | 广西瀚源工程勘测设计有限公司    | 乙级    | 南宁市     | 民营企业 | 陈秋君   | 0771-5630675 | 0771-5630675 | 530000 | 南宁市青秀区建政路1号15    |       |   |
|            |                                                                                                    | 5   | 2020 | 广西浩森土地规划设计有限公司    | 乙级    | 南宁市     | 民营企业 | 林燕萍   | 0771-5856299 | 0771-5856299 | 530029 | 南宁市青秀区民族大道166    |       |   |
|            |                                                                                                    | 6   | 2020 | 广西合纵测绘工程有限公司      | 乙级    | 南宁市     | 民营企业 | 黄梅    | 0771-5766671 | 0771-5766671 | 530022 | 南宁市青秀区滨湖路55号南    |       |   |
|            |                                                                                                    | 7   | 2020 | 广西景田测绘有限公司        | 乙级    | 南宁市     | 民营企业 | 李凤娟   | 0771-5310580 | 5330411      | 530021 | 南宁市植物路52号三0三安    |       | 1 |
|            |                                                                                                    | 8   | 2020 | 广西南宁方迅颱风房地产测绘有限公司 | 乙级    | 南宁市     | 民营企业 | 李立迅   | 0771-4717376 | 0771-4717899 | 530299 | 南宁市邕宁区新兴街222号    |       |   |
|            |                                                                                                    | 9   | 2020 | 广西南宁佳球测绘有限责任公司    | 乙级    | 南宁市     | 民营企业 | 韦胡    | 5660226      | 5703562      | 530022 | 南宁市青秀区长湖路8号3单    |       |   |
|            |                                                                                                    | 10  | 2020 | 广西南宁水利电力设计院       | 乙级    | 南宁市     | 事业   | 廖庆公   | 3108732      | 3108959      | 530001 | 南宁市友爱北路17号       |       |   |
|            |                                                                                                    | 11  | 2020 | 广西泰诚土地咨询有限公司      | 乙级    | 南宁市     | 民营企业 | 郑振连   | 0771-5827757 | 0771-5827919 | 530029 | 南宁市竹溪路35号        |       |   |
|            |                                                                                                    | 12  | 2020 | 广西星基卫讯测绘科技有限责任公司  | 乙级    | 南宁市     | 民营企业 | 朱倍莹   | 0771-5785329 | 0771-5785329 | 530028 | 南宁市青秀区滨湖路48号南    |       |   |
|            |                                                                                                    | 13  | 2020 | 广西眼翔科技有限公司        | 乙级    | 市宁南     | 民营企业 | 任婷婷   | 0771-2864662 | 0771-2864662 | 530007 | 广西壮族自治区南宁市高新     |       |   |

通过上方的选择或输入框,可按年份、资质等级、单位名称、所在地区的方式查询

搜索数据。

### 2.3.3. 执法专家管理

单击左侧导航栏中"执法专家"可新建或定位到"执法专家"标签,并分页显示指 定条件下执法专家信息。

| 监督抽查后台管理系统 | ≖   | С   |      |               |       |      |          |           |                   | @ >               | 广西壮族自治区测绘产品质 | 量监督检验站        | Ŧ  |
|------------|-----|-----|------|---------------|-------|------|----------|-----------|-------------------|-------------------|--------------|---------------|----|
| 法 数据管理 ▲   | « 🗅 | 执法  | 专家 × |               |       |      |          |           |                   |                   |              |               | >> |
| 测绘单位       |     | 年份: | 2020 | 专家姓名          | 请输入专3 | 网络   | 性别:不同    | - 所在筆     | <b>1①:</b> 请输入单位名 |                   |              |               |    |
| 执法专家       |     |     |      |               |       |      |          |           |                   |                   |              |               |    |
| ② 抽检历史 🔺   |     |     |      |               |       |      |          |           |                   |                   |              | 99 <b>4</b> 6 | 9  |
| 单位抽查记录     |     | 序号  | 年份   | 姓名 🗘          | 年龄    | 性别 🗢 | 11.98% ♀ | 手机号码 ⇔    | 座机号码 \$           | £678 ≎            | 所在公司 ⇔       |               |    |
| 专家抽查记录     |     | 1   | 2020 | 黎辰            | 48    | 男    | 中级工程师    | 165122306 | 150287922         | 108806384@126.com |              |               |    |
|            |     | 2   | 2020 | 魏谣易           | 41    | 女    | 中级工程师    | 136625507 | 163319522         | 169232354@126.com |              |               |    |
| 》系统管理      |     | 3   | 2020 | 杨伸            | 35    | 男    | 助理工程师    | 151365186 | 168745766         | 141931235@126.com |              |               |    |
| 系统设置       |     | 4   | 2020 | 康桦            | 40    | 男    | 助理工程师    | 108153149 | 105923899         | 169822599@126.com |              |               |    |
|            |     | 5   | 2020 | 目禰            | 44    | 男    | 中级工程师    | 169822599 | 145198841         | 141992072@126.com |              |               |    |
|            |     | 6   | 2020 | 万克            | 44    | 男    | 中级工程师    | 126927393 | 108806384         | 174559961@126.com |              |               |    |
|            |     | 7   | 2020 | 范鹰            | 42    | 男    | 中级工程师    | 189658088 | 140466769         | 149705630@126.com |              |               |    |
|            |     | 8   | 2020 | 臭雅秀           | 42    | 女    | 中级工程师    | 150577465 | 116313871         | 163319522@126.com |              |               |    |
|            |     | 9   | 2020 | 20 <b>9</b> 5 | 35    | 男    | 助理工程师    | 102969577 | 150120142         | 171324819@126.com |              |               |    |
|            |     | 10  | 2020 | 袁亚玲           | 41    | 女    | 副商级工程师   | 116313871 | 124473120         | 164396041@126.com |              |               |    |
|            |     | 11  | 2020 | 商雪漫           | 43    | 女    | 教授级商工    | 179752617 | 179752617         | 179752617@126.com |              |               |    |
|            |     | 12  | 2020 | 莱雪晴           | 42    | 女    | 教授级高工    | 167894653 | 167894653         | 167894653@126.com |              |               |    |
|            |     | 13  | 2020 | 梁征            | 31    | 男    | 中级工程师    | 145198841 | 124923994         | 177371812@126.com |              |               |    |

通过上方的选择或输入框,可按年份、专家改名、性别和所在单位的方式查询搜索

数据。

#### 2.3.4. 单位抽检记录管理

单击左侧导航栏中的"单位检查记录"可新建或定位到"单位检查记录"标签,并

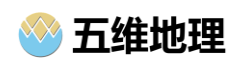

分页显示指定条件下单位检查记录。

| 监督抽查后台管理系统 三 C (の ☆ 广西壮族自治区刻绘产品质量监督检验站 ▼ |       |          |                       |            |            |        |       |  |  |  |  |  |  |  |
|------------------------------------------|-------|----------|-----------------------|------------|------------|--------|-------|--|--|--|--|--|--|--|
| 品 数据管理 ▲                                 |       |          |                       |            |            |        |       |  |  |  |  |  |  |  |
| 观绘单位<br>执法专家                             | 抽查年份: | 2019     | 密质等级: 不限 ▼ 抽检结果: 不限   | ▼ 单位名称:    | 请输入单位名称    | Q,搜索   |       |  |  |  |  |  |  |  |
| ◎ 抽检历史 🛛 🔺                               |       |          |                       |            |            |        | m 4 0 |  |  |  |  |  |  |  |
| 单位抽查记录                                   | 序号    | 年份       | 名称 💠                  | 资质等级       | 抽检时间 💠     | 抽检结果 💠 |       |  |  |  |  |  |  |  |
| 专家抽查记录                                   | 1.    | 2019     | 南宁市国土测绘地理信息中心         | 甲级         | 2019-03-10 | 批合格    |       |  |  |  |  |  |  |  |
| CHURCH                                   | 2     | 2019     | 南宁天脉测绘有限责任公司          | 甲级         | 2019-03-10 | 批合格    |       |  |  |  |  |  |  |  |
| ◎ 系统管理 ▲                                 | 3     | 2019     | 柳州市国土规划测绘院            | 2019-03-10 | 批合格        |        |       |  |  |  |  |  |  |  |
| 系统设置                                     | 4     | 2019     | 软州市测绘院                | 甲级         | 2019-03-10 | 批合格    |       |  |  |  |  |  |  |  |
|                                          | 5     | 2019     | 北海市国土资源信息中心           | 2019-03-10 | 批合格        |        |       |  |  |  |  |  |  |  |
|                                          | 6     | 2019     | 来宾市地质勘察院              | 乙级         | 2019-03-10 | 批合格    |       |  |  |  |  |  |  |  |
|                                          | 7     | 2019     | 广西百纳咨询集团有限公司          | 乙级         | 2019-03-10 | 批合格    |       |  |  |  |  |  |  |  |
|                                          | 8     | 2019     | 中国建筑材料工业地质勘查中心广西总队    | 乙级         | 2019-03-10 | 批合格    |       |  |  |  |  |  |  |  |
|                                          | 9     | 2019     | 灵川县土地勘测规划设计院          | 乙级         | 2019-03-10 | 批合格    |       |  |  |  |  |  |  |  |
|                                          | 10    | 2019     | 广西壮族自治区三——○核地质大队      | 乙级         | 2019-03-10 | 批合格    |       |  |  |  |  |  |  |  |
|                                          |       |          |                       |            |            |        |       |  |  |  |  |  |  |  |
|                                          | < 1 2 | 3 6 > 到箆 | 1 页 确定 共58 条 10 条/页 ✔ |            |            |        |       |  |  |  |  |  |  |  |
|                                          |       |          |                       |            |            |        |       |  |  |  |  |  |  |  |

通过上方的选择或输入框,可按年份、资质等级、抽检结果和单位名称的方式查询 搜索数据。

### 2.3.5. 专家抽检记录管理

单击左侧导航栏中的"专家检查记录"可新建或定位到" 专家检查记录"标签,并 分页显示指定条件下专家检查记录。

| 监督抽查后台管理系统               | 正 C (3) ☆ 广西社族自治区则绘产品质量监督检验站 ▼ |          |                         |    |            |      |       | : |
|--------------------------|--------------------------------|----------|-------------------------|----|------------|------|-------|---|
| 品 数据管理 ▲                 | 《 合 专家抽                        | 查记录 ×    |                         |    |            |      | >>    | ~ |
| <del>測绘</del> 单位<br>执法专家 | 抽查年份:                          | 2020 专   | 家姓名: 请输入专家名称            |    | 性别:不限 👻    | Q,搜索 |       |   |
| ◎ 抽检历史 🔹                 |                                |          |                         |    |            |      | H 4 6 |   |
| 单位抽查记录                   | 序号                             | 年份       | 姓名 💲                    | 性别 | 抽检时间 💠     |      |       |   |
| 专家抽查记录                   | 1                              | 2020     | 胡壮                      | 男  | 2020-06-15 |      |       |   |
|                          | 2                              | 2020     | 薛邶                      | 男  | 2020-06-15 |      |       |   |
| 發系統管理 ▲                  | 3                              | 2020     | 邱依丝                     | 女  | 2020-06-15 |      |       |   |
| 系统设置                     | 4                              | 2020     | 廖星                      | 男  | 2020-06-15 |      |       |   |
|                          | 5                              | 2020     | 昌刚                      | 男  | 2020-06-15 |      |       |   |
|                          | 6                              | 2020     | 曾昇                      | 男  | 2020-06-15 |      |       |   |
|                          | 7                              | 2020     | 孟多思                     | 女  | 2020-06-15 |      |       |   |
|                          | 8                              | 2020     | 廖叔                      | 男  | 2020-06-15 |      |       |   |
|                          | 9                              | 2020     | 林幼珊                     | 女  | 2020-06-15 |      |       |   |
|                          | 10                             | 2020     | 孟哲                      | 男  | 2020-06-15 |      |       |   |
|                          |                                |          |                         |    |            |      |       |   |
|                          | < 1 2                          | > 到篇 1 页 | 确定 共 12 条 <b>10</b> 条/页 | ~  |            |      |       |   |

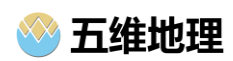

通过上方的选择或输入框,可按年份、专家改名、性别的方式查询搜索数据。

2.3.6. 系统设置

单击左侧导航栏中的"系统设置"可新建或定位到"系统设置"标签,并显示抽检等系统参数,修改后单位"立即保存"可保存当前设置。

| ⊡ C     |                |
|---------|----------------|
| 《 ① 系统资 |                |
| 抽查设置    |                |
| 历史抽检:   | 去年不合格必检 ✓      |
|         | 丙、丁级单位五年覆盖—次 🗸 |
|         | 立即保存           |